## Check Points at Mac OS (for Marvell 88RC9580)

- 1. Please download the latest driver and MSU version from STARDOM website.
  - ➡ <u>www.stardom.com.tw</u>
- 2. Check Fan is working or not after connect to PC and power on.
  - ➡ If not, it means that the command does not pass to STARDOM's device. Please check the host and the cable.
- **3.** Check "Thunderbolt" in the Hardware information. The information about STARDOM's device should be show up under Thunderbolt Bus. (Hardware > Thunderbolt)

|                                                  | MICLOUR AII                                       |
|--------------------------------------------------|---------------------------------------------------|
| Hardware                                         | Thunderbolt Device Tree                           |
| ATA                                              | Thunderbolt Bus                                   |
| Audio                                            | DR8-TB3                                           |
| Bluetooth                                        |                                                   |
| Camera                                           |                                                   |
| Card Reader                                      |                                                   |
| Diagnostics                                      |                                                   |
| Disc Burning                                     |                                                   |
| Ethernet Cards                                   |                                                   |
| Fibre Channel                                    | 0                                                 |
| FireWire                                         | Thunderbolt Bus:                                  |
| Graphics/Displays                                |                                                   |
| Hardware RAID                                    | Vendor Name: Apple Inc.                           |
| Memory                                           | Device Name: MacBook Air                          |
| NVMExpress                                       | Route String: 0                                   |
| PCI                                              | Firmware Version: 23.4                            |
| Parallel SCSI                                    | Domain UUID: 9CAA500D-17D0-6F52-91EE-53E7D5C52E4C |
| Power                                            | Port:                                             |
| Printers                                         | Status: Device connected                          |
| SAS                                              | Speed: Up to 10 Gb/s x2                           |
| SATA/SATA Express                                | Receptacle: 1                                     |
| SPI                                              | Cable Firmware Version: 1.1.0                     |
| Storage                                          | Link Controller Firmware Version: 0.12.3          |
| Thunderbolt                                      | DD9 TP2                                           |
| LISB                                             | DR0-183.                                          |
| iBridge                                          | Vendor Name: RAIDON Tech.                         |
| Network                                          | Device Name: DR8-TB3                              |
| Eirowell                                         | Vendor ID: 0x5B                                   |
| Firewall                                         | Device ID: 0x17                                   |
| Valumaa                                          |                                                   |
| volumes                                          | Route String: 1                                   |
| WWAN                                             | Firmware Version: 25.25                           |
| WI-FI                                            | Port (Upstream):                                  |
| Software                                         | Status: Device connected                          |
| Accessibility                                    | Link Status: UX2<br>Speed: Up to 10 Gb/s v2       |
| Applications                                     | Current Link Width: 0x1                           |
| Components                                       | Cable Firmware Version: 1.1.0                     |
| Developer                                        | Link Controller Firmware Version: 0.36.0          |
| Disabled Software                                | Port:                                             |
| Extensions                                       | Status: No device connected                       |
| Fonts                                            | Speed: Up to 20 Gb/s x2                           |
| Frameworks                                       | Current Link Width: 0x1                           |
| Installations                                    | Link Controller Firmware Version: 0.36.0          |
| Logs                                             |                                                   |
| Managed Client                                   |                                                   |
|                                                  |                                                   |
| Preference Panes                                 |                                                   |
| Preference Panes<br>Printer Software             |                                                   |
| Preference Panes<br>Printer Software<br>Profiles |                                                   |

**4.** Allow loading the app/software from "Marvell Semiconductor Inc" after install driver and MSU. Please allow it at "Security & Privacy". (Only for macOS High Sierra 10.13.x or latter)

| A login password has been                                           | set for this user Change Password      |             |
|---------------------------------------------------------------------|----------------------------------------|-------------|
| ✓ Require password                                                  | 5 minutes 🗘 after sleep or screen s    | aver begins |
| <ul> <li>Show a message wh</li> <li>Disable automatic lo</li> </ul> | nen the screen is locked Set Lock Mes  | sage        |
|                                                                     |                                        |             |
|                                                                     |                                        |             |
| Allow apps downloaded from                                          | m:                                     |             |
| O App Store                                                         |                                        |             |
| <ul> <li>App Store and ident</li> </ul>                             | tified developers                      |             |
| Custom octivers from dave                                           |                                        | Allow       |
| blocked from loading.                                               | eloper "Marvell Semiconductor Inc" was | Allow       |
|                                                                     |                                        |             |
| <u>`</u>                                                            |                                        |             |
| Click the lock to make changes                                      | s.                                     | Advanced    |

5. Check "PCI" in the Hardware information. The information about the RAID controller of STARDOM's device should be show up under it. (Hardware > PCI)

| ▼ Hardware       Marvell Storage Controller:         ATA       Name:       Marvell Storage Controller         Audio       Type:       RAID Controller         Bluetooth       Driver Installed:       Yes         Card Reader       Pause Compatible:       Yes         Diagnostics       Bus:       PCI         Disc Burning       Slot:       Thunderbolt@194,0,0         Ethernet Cards       Vendor ID:       0x9580         Fibre Channel       Device ID:       0x9580         FireWire       Subsystem Vendor ID:       0x06580         Graphics/Displays       Revision ID:       0x06580         Hardware RAID       Link Width:       x4         Link Width:       x4       Link Width:       x4         Devicer SAS       SATA/SATA Express       SPI         Storage       Thunderbolt       USB       IBridge         V Network       Firewall       Vendor       Vendor Vendor Vendor |
|----------------------------------------------------------------------------------------------------|
| ATA       Name:       Marvell Storage Controller         Audio       Type:       RAID Controller         Bluetooth       Driver Installed:       Yes         Camera       Tunnel Compatible:       Yes         Diagnostics       MSI:       Yes         Disc Burning       Slot:       Thunderbolt@194,0,0         Ethernet Cards       Vendor ID:       0x194b         Fibre Channel       Device ID:       0x9580         Graphics/Displays       Revision ID:       0x06580         Hardware RAID       Link Width:       x4         Link Width:       x4       Link Width:         Power       Printers       SAS         SATA/SATA Express       SPI       Storage         Thunderbolt       USB       IBridge         Wetwork       Firewall       Einer Same Same Same Same Same Same Same Same                                                                                              |
| NVMExpress<br>PCI<br>Parallel SCSI<br>Power<br>Printers<br>SAS<br>SATA/SATA Express<br>SPI<br>Storage<br>Thunderbolt<br>USB<br>iBridge<br>▼ Network<br>Firewall                                                                                                    |
| Parallel SCSI<br>Power<br>Printers<br>SAS<br>SATA/SATA Express<br>SPI<br>Storage<br>Thunderbolt<br>USB<br>iBridge<br>V Network<br>Firewall                                                                                                    |
| Locations<br>Volumes<br>WWAN<br>Wi-Fi<br>Software<br>Accessibility<br>Applications<br>Components<br>Developer<br>Disabled Software<br>Extensions<br>Fonts<br>Frameworks<br>Installations<br>Logs<br>Managed Client<br>Preference Panes<br>Printer Software<br>Profiles                                                                                                    |

6. Check "SAS" in the Hardware information. The information about the drives be used in STARDOM's device should be show up under it. (Hardware > SAS)

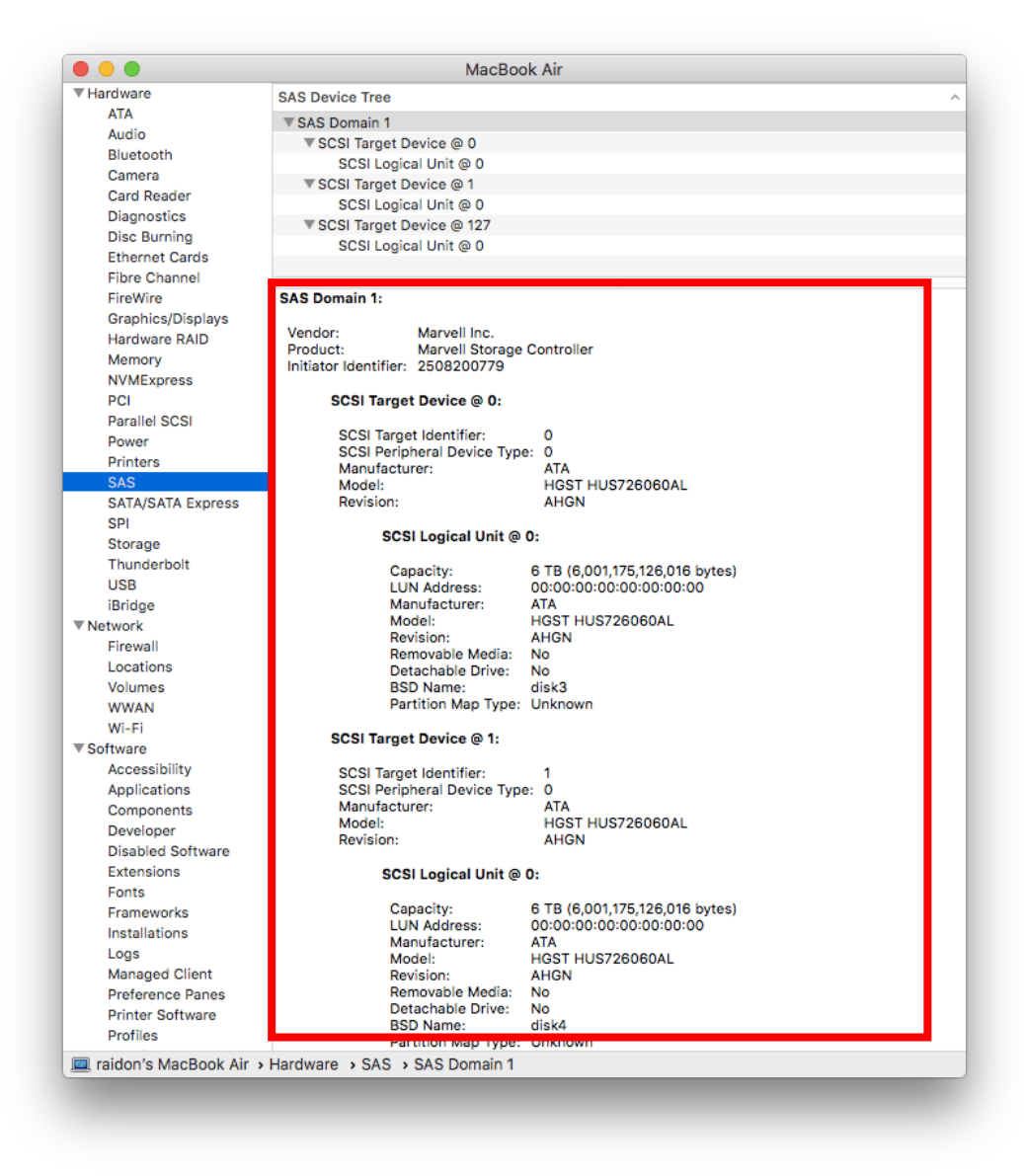

- **7.** Check "Disk Utility", there should be one or more disks show up after create the Array and Visual Disk by MSU.
  - ⇒ If not, please check the Foreground initialization (if used) is finished or not. And check the connection between PC and device is still well.
  - ⇒ Please choose "Show All Devices" in View of Disk Utility (View > Show All Devices)

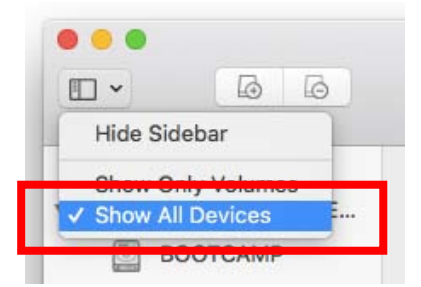

⇒ For some situation, it might need up to 90 seconds for STARDOM's device to get ready after power on or wake up.